## **Print Organizational Charts**

Search and Select Org Chart report

| Q | org                        | $\otimes$ |
|---|----------------------------|-----------|
|   | Org <b>Chart</b><br>Report |           |

The screen will display by default your organization.

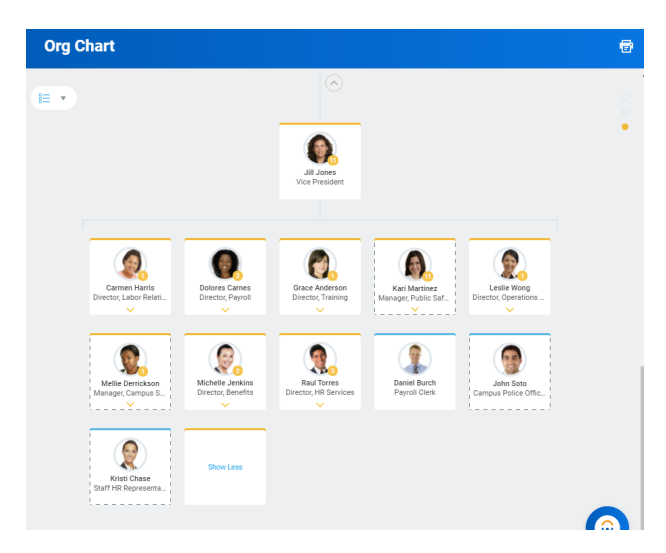

Navigate the organization using the arrows on top ^

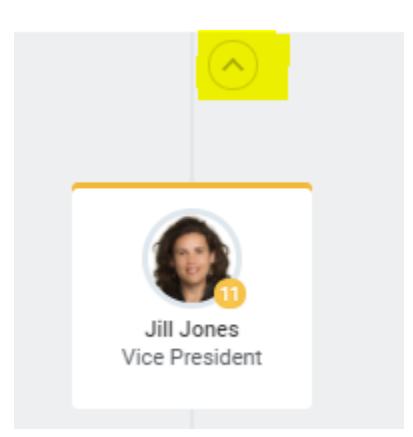

Or The arrow down on a specific supervisory organization

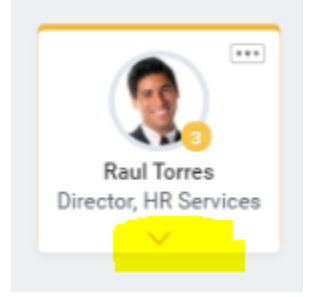

To Print the current org chart, click on the print icon on the top right

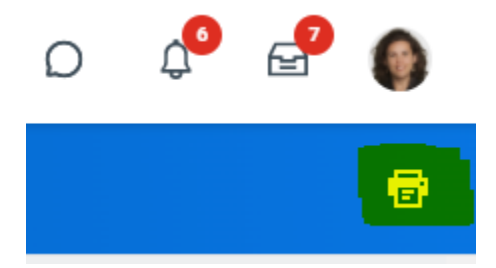

Select your preferences (File format and organization levels

| Print Org Chart    |              |   |  |  |  |
|--------------------|--------------|---|--|--|--|
| File Name          | * Jill Jones |   |  |  |  |
| File Format        | * PDF        | • |  |  |  |
| Levels             | * 1          | • |  |  |  |
| Text Size          | Small        | • |  |  |  |
| Shrink Text to Fit |              |   |  |  |  |
| Print              | Cancel       |   |  |  |  |

**Click Download** 

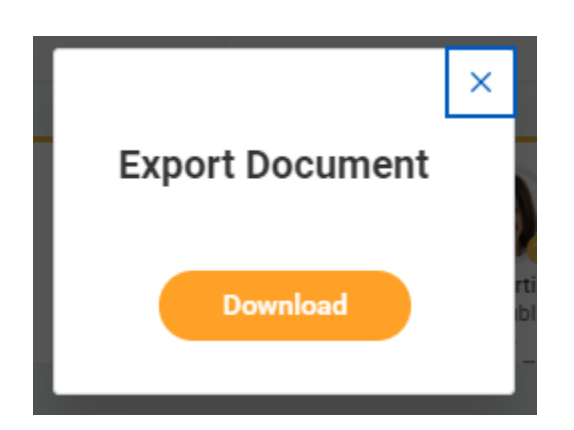

The document will be located on Download folder.

| Org Chart 😁                  |                                                                                                    |                                                                                                    |  |  |  |
|------------------------------|----------------------------------------------------------------------------------------------------|----------------------------------------------------------------------------------------------------|--|--|--|
| 6.9                          | A Area<br>Vee Presser                                                                                                    |                                                                                                    |  |  |  |
| Carrier Area<br>Concess from | Res Cares<br>Intel Cares<br>Intel C | Get Marsers<br>In Pada Ida                                                                                                    |  |  |  |
| Entering Company 1. Bin      | Ref Jordin<br>Inter Jordin                                                                                                    | Pere Period                                                                                                    |  |  |  |
| End Case<br>Barriel Research | This Law                                                                                                    | 0                                                                                                    |  |  |  |
| S. Hangel 🔷 🖻                | iff ionautor in in                                                                                                    | Shew all                                                                                                    |  |  |  |
| z Alemant                    |                                                                                                    |                                                                                                    |  |  |  |
|                              | workdor                                                                                                    | Tourne Contraction of the second second seco |  |  |  |